## Checking (and editing a user's email information)

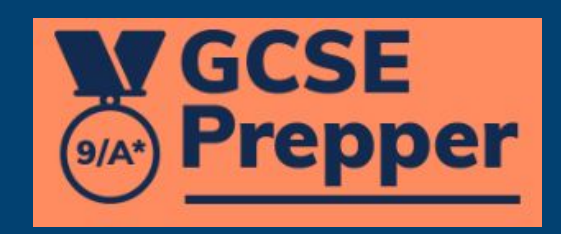

**V**GCSE Prepper

Dashboard > School: Demo School School: Demo School

🛃 🔲 🥽 Ct Q A 8 🐅 \$

Update

**Teacher Dashboard** 

Administration

Set Homework \*

**View Reports** 

School Details Click on the 'Administration' link. Demo Street mo Town mo City/Demoshire 12 5FT If this option is not available, you will have to ask the person who manages GCSE Prepper within your school to set you up as a 'Teacher Administrator'

Manage School Years Manage School Classes Manage School Users

School Years 25 ✓ school years per page

## Demo Teacher

**Privacy Policy** 

FAQs

F

Terms And Conditions

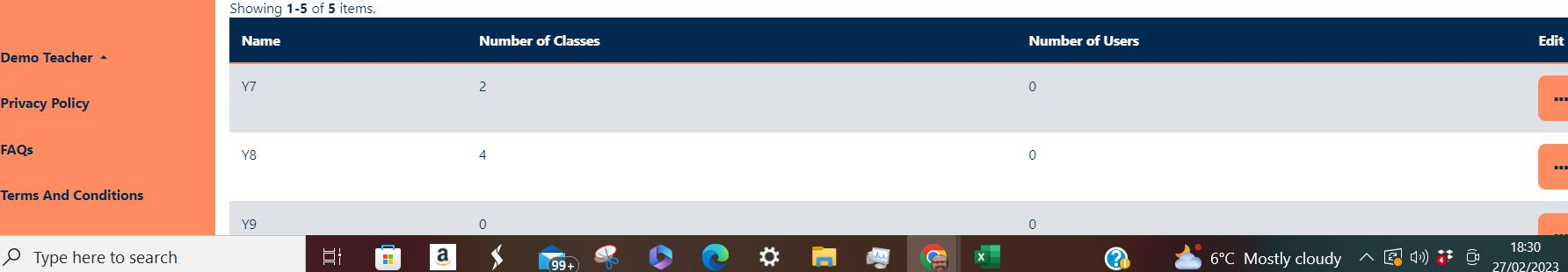

GCSE Prepper

**Teacher Dashboard** 

Administration

Set Homework \*

**View Reports** 

Dashboard > School: Demo School
School: Demo School

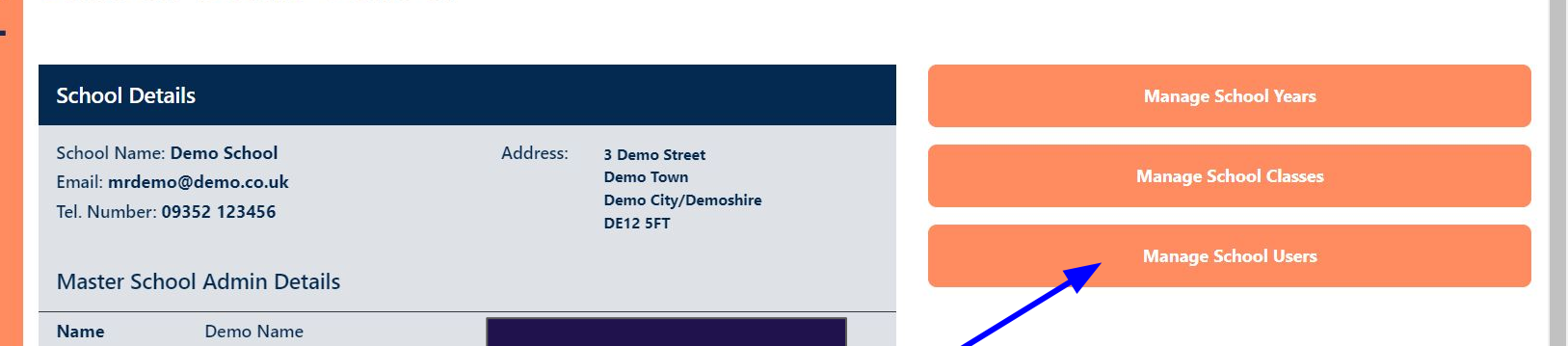

변 Q 🖻 ☆ 🖪 🗯 🖄 🗖 🥽

Update

Press 'Manage School Users'

## School Years 25

25 👻 school years per page

## Showing 1-5 of 5 items.

Email Phone

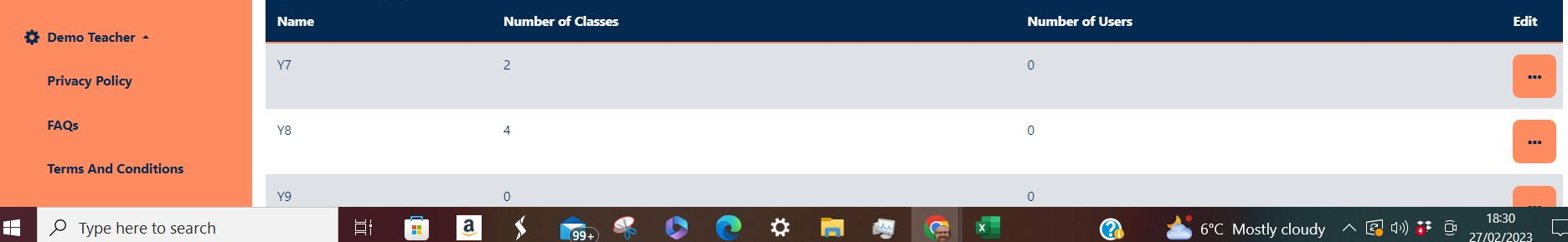

https://app.gcseprepper.co.uk/school-management/view?UserSearch%5Busername\_search%5D=Demo&UserSearch%5Bstatus%5D=&UserSearch%5Brole%5D=...  $\rightarrow$ C Ľ Q A 23

Update

27/02/2023

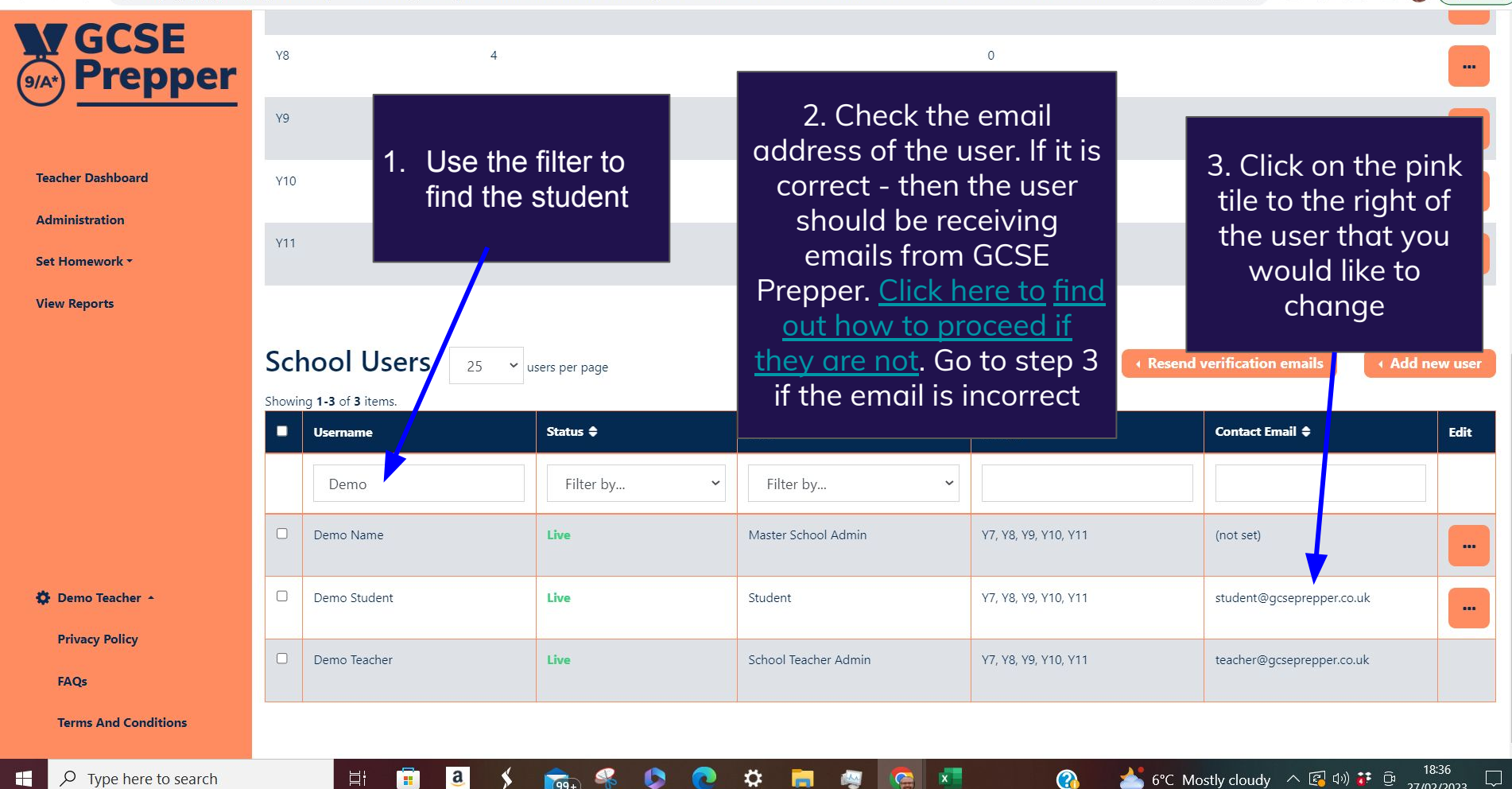

Ö

a

99+

.

| ← → C 🌲 https://app.gcsept                   | 또 Q 순 ☆ 🖪 🛊 팩 🕹 [                    | ב 📾                     |                      |                      |                                                     |             |
|----------------------------------------------|--------------------------------------|-------------------------|----------------------|----------------------|-----------------------------------------------------|-------------|
| <b>W</b> GCSE                                | Y8                                   | 4                       |                      | 0                    |                                                     |             |
| (9/A*) Prepper                               | Y9                                   | 0                       |                      | 0                    |                                                     |             |
| Dashboard                                    | Y10                                  | 1                       |                      | Ŷ                    |                                                     |             |
| Admin Operations                             | Y11                                  | 6                       |                      | Click on the 'Edit   | t                                                   |             |
| Marking                                      |                                      |                         |                      | user' link           |                                                     |             |
| Questions -                                  |                                      |                         |                      |                      |                                                     |             |
| Schools *                                    | School Us                            | ers 25 v users per page |                      |                      | send verification emails • Add ne                   | w user      |
| Reports -                                    | Showing <b>1-6</b> of <b>6</b> items |                         |                      |                      |                                                     |             |
|                                              | Username                             | Status ₽                | Role                 | Year(s)              | Contact Email 🗢                                     | Edit        |
|                                              |                                      | Filter by               | ✓ Filter by          | ~                    |                                                     |             |
|                                              | Demo Name                            | Live                    | Master School Admin  | Y7, Y8, Y9, Y10, Y11 | (not set)                                           | -           |
|                                              | Demo Student                         | Live                    | Student              | Y7, Y8, Y9, Y10, Y11 | student@gc_ <u>Edit User</u><br>Set Status: Dormant |             |
| 🔅 Paul Fradgley 🔺                            | Demo Teacher                         | Live                    | School Teacher Admin | Y7, Y8, Y9, Y10, Y11 | Reset Password<br>teacher@gcbeprepence.ax           | -           |
| Privacy Policy                               | Mary Student                         | Live                    | Student              | Y7, Y8, Y9, Y10, Y11 | marystudent@gcseprepper.co.uk                       |             |
| Terms And Conditions                         |                                      |                         |                      |                      |                                                     |             |
| https://app.gcseprepper.co.uk/school-manager | ment/user-update?user_id=            | 106 Live                | Student              | Y7, Y8, Y9, Y10, Y11 | tomstudent@gcseprepper.co.uk                        |             |
| 🛨 🔎 Type here to search                      | E H                                  | 💼 a 🗲 🕿 🝕 🕻             | > 💽 🞲 🚱 🗾            |                      | Earnings upcoming 🔨 🚱 🕼 🤃 28/02/                    | 23<br>/2023 |

.

| 附 Inbe 🔲 Trot 🔤 Unt 📄 Cree | 😻 Beil 🚯 Cric 🕈 🗙 🕩 BBC                              | 🛛 M Inb 🗧 Unt 🛛 G evic 🗖 Exa 🖉 Edit 📩 | 🗧 BBC   🔃 Rela   🌀 Nev   🌀 viev   🕻 | 👂 🖣 🛛 🔽 Gra 🗍 💦 W | l 🐼 gcs      | +   |                       | ~ ·        | - 0                 | ×   |
|----------------------------|------------------------------------------------------|---------------------------------------|-------------------------------------|-------------------|--------------|-----|-----------------------|------------|---------------------|-----|
| ← → C 🌲 https://app.gccopy | rapper couk/school-management/use                    | er-update?user_id=108                 |                                     | 4                 | QB           | ☆   | * 8                   | ≣ 3        | : 🗆 🤕               | ) : |
| GCSE<br>Prepi<br>er        | nter the correct<br>mail address for<br>this student | Mary Student                          |                                     |                   |              |     |                       |            |                     |     |
| Dashboard                  |                                                      | Title                                 |                                     |                   |              |     |                       |            |                     |     |
| Admin Operations           |                                                      | First Name                            |                                     |                   |              |     |                       |            |                     |     |
| Marking                    |                                                      | Mary                                  |                                     |                   |              |     |                       |            |                     |     |
| Questions *                |                                                      | Last Name                             |                                     |                   |              |     |                       |            |                     |     |
| Schools *                  |                                                      | Student                               |                                     |                   |              |     |                       |            |                     |     |
| Reports -                  |                                                      | Email<br>newpassword@test.co.uk       |                                     |                   |              |     |                       |            |                     |     |
|                            |                                                      | Save                                  | 2. Press<br>'Save'                  |                   |              |     |                       |            |                     |     |
| 🔅 Paul Fradgley 🔺          |                                                      |                                       |                                     |                   |              |     |                       |            |                     |     |
| Privacy Policy             |                                                      |                                       |                                     |                   |              |     |                       |            |                     |     |
| Terms And Conditions       |                                                      |                                       |                                     |                   |              |     |                       |            |                     |     |
| ₽ Type here to search      | Hi 💼 🧧                                               | 🔸 🚖 🤻 🔕 🔞                             | 🧟 🗾 📄                               | 🕜 🪸 Construc      | tion on a4 / | ^ [ | <mark>ම</mark> ())  ( | <b>;</b> 0 | 18:26<br>28/02/2023 | 5   |

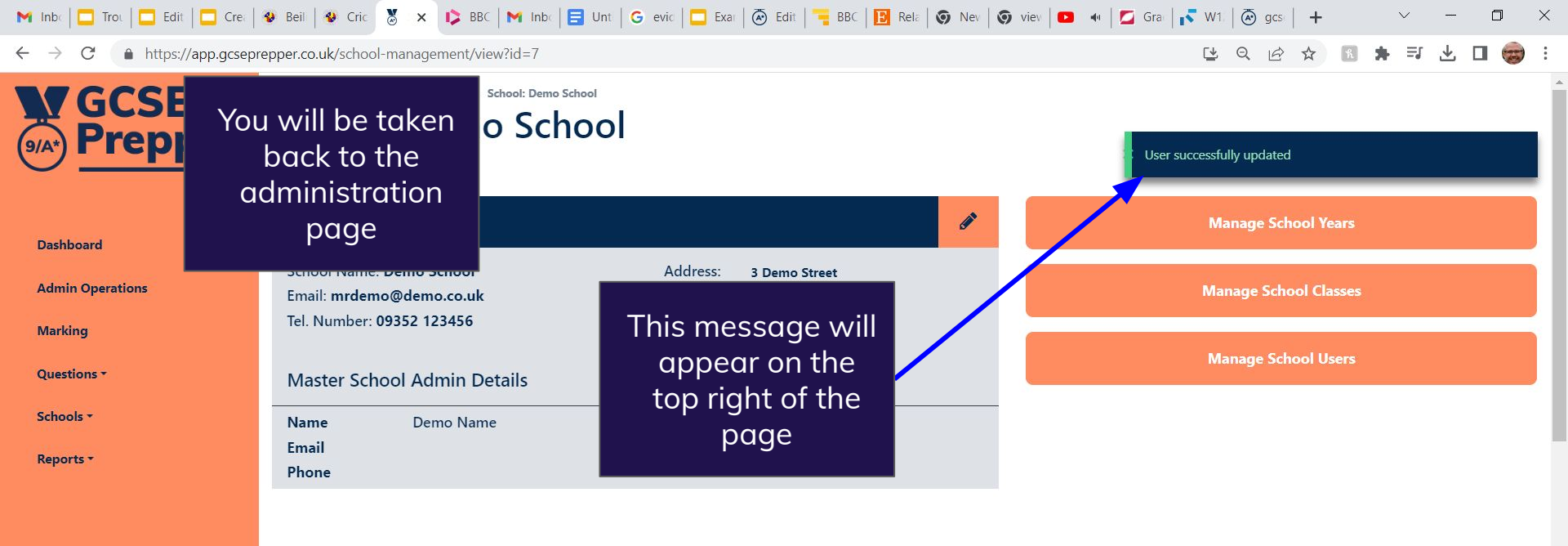

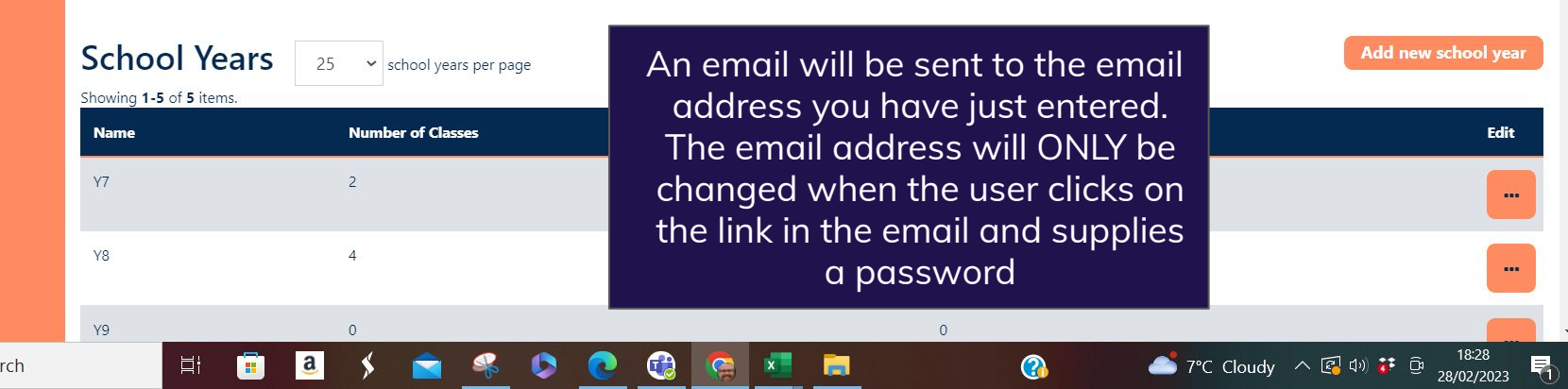

🔁 Paul Fradgley 🔺

**Privacy Policy** 

Terms And Conditions